## RV110Wのポート統計情報の表示

## 目的

「ポート統計情報」ページには、トラブルシューティングで問題が発生した箇所を確認するのに役立つ、さまざまな重要なポート情報が表示されます。[ポート*統計]*ページは、データを収集し、最も使用率の高いポートと最も低いポートを確認するためにも役立ちます。

このドキュメントでは、RV110Wのポート統計情報を表示する方法について説明します。

## 該当するデバイス

• RV110W

## ポート統計情報

ステップ1:Web構成ユーティリティで、[Status] > [Port Statistics]を選択します。

| Port S    | tatistics     |          |          |           |          |      |          |      |           |            |
|-----------|---------------|----------|----------|-----------|----------|------|----------|------|-----------|------------|
| Refresh I | Rate:         |          |          |           |          |      |          |      |           |            |
| Show Sir  | nplified Stat | istic Da | ata:     |           |          |      | ]        |      |           |            |
| Port Sta  | tistics       |          |          |           |          |      |          |      |           |            |
| Interface | Packet        |          | Byte     |           | Error    |      | Dropped  |      | Multicast | Collisions |
| Intenace  | Received      | Sent     | Received | Sent      | Received | Sent | Received | Sent | Multicast | Comprons   |
| VLAN1     | 2,966         | 4,530    | 352,856  | 3,688,351 | 0        | 0    | 0        | 0    | 12        | 0          |
| WAN       | 0             | 115      | 0        | 68,310    | 0        | 0    | 0        | 0    | 0         | 0          |
|           | Clear Count   |          |          |           |          |      |          |      |           |            |
| S         | ave           | Cance    | el       |           |          |      |          |      |           |            |

ステップ2:[Refresh Rate]ドロップダウンメニューで、ポート統計情報を更新する前にデバ イスが待機する時間を選択します。

| Refresh   | No Refresh    |           |          |           |          |      |           |      |           |            |
|-----------|---------------|-----------|----------|-----------|----------|------|-----------|------|-----------|------------|
| Show Sir  | mplified Stat | tistic Da | ata:     |           |          |      | $\square$ |      |           |            |
| Port Sta  | tistics       |           |          |           |          |      |           |      |           |            |
| Interface | Packet        |           | Byte     |           | Error    |      | Dropped   |      | Multicast | Collisions |
| intenace  | Received      | Sent      | Received | Sent      | Received | Sent | Received  | Sent | Multicast | Comstons   |
| VLAN1     | 2,966         | 4,530     | 352,856  | 3,688,351 | 0        | 0    | 0         | 0    | 12        | 0          |
| WAN       | 0             | 115       | 0        | 68,310    | 0        | 0    | 0         | 0    | 0         | 0          |
|           | Clear Count   | •         | ]        |           |          |      |           |      |           |            |

ステップ3:[Show Simplified Statistic Data]**チェックボックスをオン**にすると、バイトではな くkBとしてデータが表示されます。

| Port S    | tatistics     |           |          |           |          |      |          |      |           |            |
|-----------|---------------|-----------|----------|-----------|----------|------|----------|------|-----------|------------|
| Refresh   | Rate:         |           |          |           |          |      |          |      |           |            |
| Show Sir  | mplified Stat | tistic Da | ata:     |           |          |      | ]        |      |           |            |
| Port Sta  | itistics      |           |          |           |          |      |          |      |           |            |
| Interface | Packet        |           | Byte     |           | Error    |      | Dropped  |      | Multicont | Colligions |
| intenace  | Received      | Sent      | Received | Sent      | Received | Sent | Received | Sent | Multicast | Comstons   |
| VLAN1     | 2,966         | 4,530     | 352,856  | 3,688,351 | 0        | 0    | 0        | 0    | 12        | 0          |
| WAN       | 0             | 115       | 0        | 68,310    | 0        | 0    | 0        | 0    | 0         | 0          |
|           | Clear Count   | t         |          |           |          |      |          |      |           |            |
| S         | ave           | Cance     | el       |           |          |      |          |      |           |            |

注:データは[Port Statistics]テーブルに表示されます。

• Interface:インターフェイスの名前。

- Packet:送受信されたパケットの数。
- Byte:送受信されたバイト数。
- Error:送受信されたパケットエラーの数。
- Dropped:ドロップされた送受信パケットの数。
- マルチキャスト:送信されたマルチキャストパケットの数。
- Collisions:このポートでのシグナルコリジョンの数。

| Refresh I |               |           |          |           |          |      |          |      |           |            |
|-----------|---------------|-----------|----------|-----------|----------|------|----------|------|-----------|------------|
| Show Sir  | nplified Stat | tistic Da | ata:     |           |          |      | ]        |      |           |            |
| Port Sta  | tistics       |           |          |           |          |      |          |      |           |            |
| Interface | Packet        |           | Byte     |           | Error    |      | Dropped  |      | Multicost | Collisions |
| intenace  | Received      | Sent      | Received | Sent      | Received | Sent | Received | Sent | Multicast | Comstons   |
| VLAN1     | 2,966         | 4,530     | 352,856  | 3,688,351 | 0        | 0    | 0        | 0    | 12        | 0          |
| WAN       | 0             | 115       | 0        | 68,310    | 0        | 0    | 0        | 0    | 0         | 0          |
|           | Clear Count   |           | )        |           |          |      |          |      |           |            |

ステップ4:(オプション)[Clear Count]ボタンをクリックし**て、記録さ**れた統計情報をすべ てクリアします。

ステップ5:[Save]をクリ**ックします**。